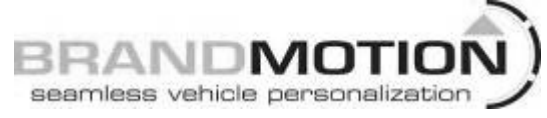

### Ford OE Navigation Instructions for F-150 FDIM system

Follow **Steps 1-11** of instructions 1008-6501 or 1008-6502.

**Step 12** - Route the Pink (Ignition 12 volt +) and Green (Reverse trigger +) to the appropriate vehicle leads and make connection.

**Step 13** - Connect the Black (Ground –) lead to a clean and secure ground connection.

Step 14 - Gain access to radio display LCD by disassembling center dash area.

**Step 15** - Connect supplied video lead cable to camera RCA connector and route pins to radio display LCD connector.

**Step 16** - Insert Grey/ Blue (Video +) into LCD connector C2123 cavity 3. Insert Grey/ Orange (Video –) into LCD connector C2123 Cavity 9.

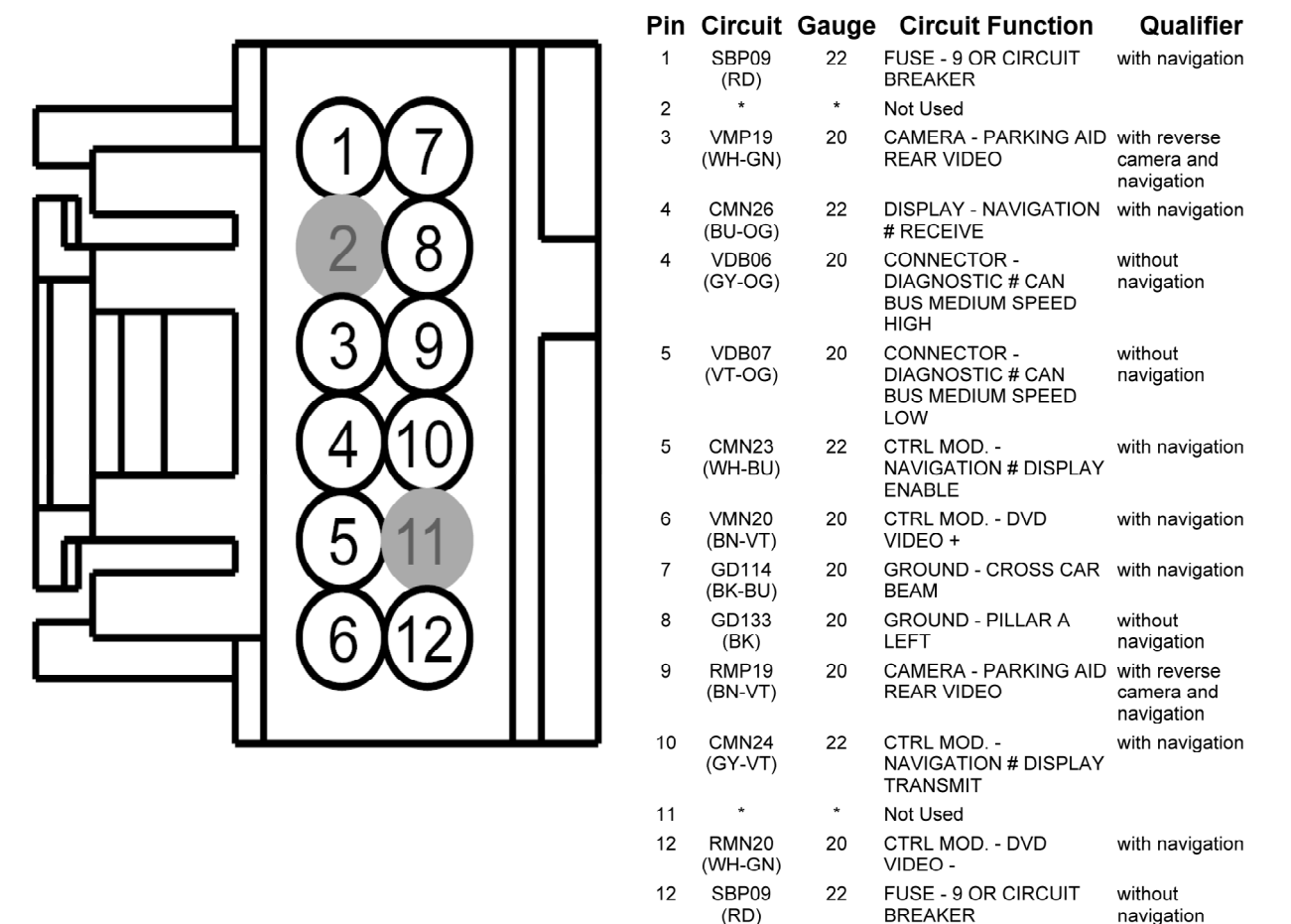

**Step 17** - Re-install LCD and reassemble radio cavity area

Step 18 - Use 1008-6501 or 1008-6502 instructions starting at Step 15 and complete through Step 38

**Step 39** - Turn on rear monitor input using a Ford IDS tool as well as As-Built Data.

- A Connect the IDS and identify the vehicle as normal.
- B From the Toolbox icon, select Module Programming and press the check mark.
- C Select Programmable Module Installation
- D Select ACM
- E Follow the on-screen instructions, turn the ignition key to the OFF position, and press the check mark and enter As-Built Data corresponding to vehicle with exact options (See Pages 2-4 below). Do not enter the VIN number of the truck you are working on.
- F The IDS downloads the data into the new module and displays Module Configuration Complete.

**Step 40** - Turn vehicle On, shift into reverse and test camera.

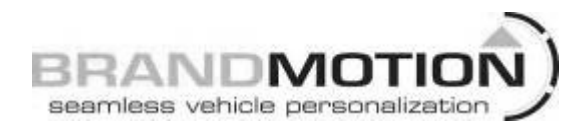

## 2010 F-150 Options

| ACM | 727-01-01 | A120 | 8CA5 | 91B3 |
|-----|-----------|------|------|------|
| ACM | 727-01-02 | 2080 | D1   |      |
| ACM | 727-02-01 | 5B8C |      |      |
| ACM | 727-03-01 | 1446 |      |      |
| ACM | 727-04-01 | 0000 | 270C | 1F85 |
| ACM | 727-04-02 | 062D | 67   |      |
| ACM | 727-05-01 | 0034 |      |      |
| ACM | 727-06-01 | 073C |      |      |
| ACM | 727-07-01 | 0007 | 2F57 | 5B1E |
| ACM | 727-07-02 | 76AD |      |      |
| ACM | 727-08-01 | 000A | 3335 | 5C05 |
| ACM | 727-08-02 | 649C |      |      |
| ACM | 727-09-01 | 000A | 3335 | 5C06 |
| ACM | 727-09-02 | 649D |      |      |
| ACM | 727-10-01 | 080E | 3C01 | 16A8 |
| ACM | 727-10-02 | 1F01 | 161F | 4BE0 |
| ACM | 727-10-03 | 090D | 090D | 33A0 |
| ACM | 727-10-04 | 7308 | 0ECB |      |

### BODY STYLE: 2010 F-150 4X2 AND 4X4 Lariat

### 6013 Ford OE Nav 9-10-13.doc

| BODY STYLE: F-150 SUPERCREW 4X2 Platinum<br>RADIO: AM/FM STRO/CD/DVD/NAV SYSTEM |
|---------------------------------------------------------------------------------|
| SYNC VERSION: V3                                                                |
|                                                                                 |

| ACM | 727-01-01 | A120        | CEA5        | 5185 | Inst |
|-----|-----------|-------------|-------------|------|------|
| ACM | 727-01-02 | 29BC        | 8096        |      |      |
| ACM | 727-02-01 | 5B8C        |             |      |      |
| ACM | 727-03-01 | 1446        |             |      |      |
| ACM | 727-04-01 | 0000        | 270C        | 1F85 |      |
| ACM | 727-04-02 | 062D        | 67          |      |      |
| ACM | 727-05-01 | 0034        |             |      |      |
| ACM | 727-06-01 | 073C        |             |      |      |
| ACM | 727-07-01 | 0007        | 2F57        | 5B1E |      |
| ACM | 727-07-02 | 76AD        |             |      | 8    |
| ACM | 727-08-01 | 000A        | 3335        | 5C05 |      |
| ACM | 727-08-02 | 649C        |             |      |      |
| ACM | 727-09-01 | 000A        | 3335        | 5C06 |      |
| ACM | 727-09-02 | 649D        |             |      |      |
| ACM | 727-10-01 | 080E        | 3C01        | 16A8 |      |
| ACM | 727-10-02 | 1F01        | 161F        | 4BE0 |      |
| ACM | 727-10-03 | <b>D060</b> | <b>D060</b> | 33A0 |      |
| ACM | 727-10-04 | 7308        | OECB        |      |      |

| RAD | Y STYLE: F-1<br>10: AM/FM S<br>C VERSION: | ISO SUI<br>TRO/CI<br>V3 | PERCR<br>D/DVD | EW 4X4 Lar<br>NAV SYSTE |
|-----|-------------------------------------------|-------------------------|----------------|-------------------------|
| ACM | 727-01-01                                 | A120                    | <b>CEA5</b>    | 51B5 I                  |
| ACM | 727-01-02                                 | 29BC                    | 8096           |                         |
| ACM | 727-02-01                                 | 5B8C                    |                |                         |
| ACM | 727-03-01                                 | 1446                    |                |                         |
| ACM | 727-04-01                                 | 0000                    | 270C           | 1F85                    |
| ACM | 727-04-02                                 | 062D                    | 67             |                         |
| ACM | 727-05-01                                 | 0034                    |                |                         |
| ACM | 727-06-01                                 | 073C                    |                |                         |
| ACM | 727-07-01                                 | 0007                    | 2F57           | 5B1E                    |
| ACM | 727-07-02                                 | 76AD                    |                |                         |
| ACM | 727-08-01                                 | 000A                    | 3335           | 5C05                    |
| ACM | 727-08-02                                 | 649C                    |                |                         |
| ACM | 727-09-01                                 | 000A                    | 3335           | 5C06                    |
| ACM | 727-09-02                                 | 649D                    |                |                         |
| ACM | 727-10-01                                 | 080E                    | 3C01           | 16A8                    |
| ACM | 727-10-02                                 | 1F01                    | 161F           | 4BE0                    |

2011 F-150 Options

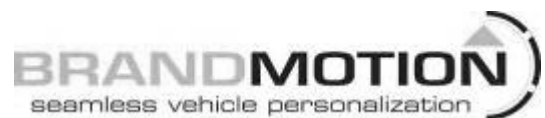

## **INSTALLATION INSTRUCTIONS**

**33A0** 

**G060** 

ACM 727-10-03 090D

OECB

7308

ACM 727-10-04

### 6013 Ford OE Nav 9-10-13.doc

BODY STYLE: F-150 SUPERCREW 4X4 RAPTOR RADIO: AM/FM STRO/CD/DVD/NAV SYSTEM 1000

| NAS | VEKSION:  | ٧3          |             |      |      |
|-----|-----------|-------------|-------------|------|------|
| ACM | 727-01-01 | A120        | <b>CE25</b> | 5135 | Inst |
| ACM | 727-01-02 | 29BC        | 8096        |      |      |
| ACM | 727-02-01 | 5B8C        |             |      |      |
| ACM | 727-03-01 | 1446        |             |      |      |
| ACM | 727-04-01 | 0000        | 270C        | 1F85 |      |
| ACM | 727-04-02 | 062D        | 67          |      |      |
| ACM | 727-05-01 | 0034        |             |      |      |
| ACM | 727-06-01 | 0439        |             |      |      |
| ACM | 727-07-01 | 0007        | 2F57        | 5B1E |      |
| ACM | 727-07-02 | 76AD        |             |      |      |
| ACM | 727-08-01 | 000A        | 3335        | 5C05 |      |
| ACM | 727-08-02 | 649C        |             |      |      |
| ACM | 727-09-01 | 000A        | 3335        | 5C06 |      |
| ACM | 727-09-02 | 649D        |             |      |      |
| ACM | 727-10-01 | 080E        | 3C01        | 16A8 |      |
| ACM | 727-10-02 | 1F01        | 161F        | 4BE0 |      |
| ACM | 727-10-03 | <b>D000</b> | <b>D000</b> | 33A0 |      |
| ACM | 727-10-04 | 7308        | <b>OECB</b> |      |      |

# RADIO: AM/FM STRO/CD/DVD/NAV SYSTEM BODY STYLE: F-150 SUPERCREW 4X2 Harley Davidson

BRAD

1

seamless vehicle personalization

| SYNC | C VERSION: | V3   |      |      |      |
|------|------------|------|------|------|------|
| ACM  | 727-01-01  | A120 | CEA5 | 5185 | Inst |
| ACM  | 727-01-02  | 29BC | 8096 |      |      |
| ACM  | 727-02-01  | 5B8C |      |      |      |
| ACM  | 727-03-01  | 1446 |      |      |      |
| ACM  | 727-04-01  | 0000 | 270C | 1F85 |      |
| ACM  | 727-04-02  | 062D | 67   |      |      |
| ACM  | 727-05-01  | 0034 |      |      |      |
| ACM  | 727-06-01  | 0A3F |      |      |      |
| ACM  | 727-07-01  | 0007 | 2F57 | 5B1E |      |
| ACM  | 727-07-02  | 76AD |      |      |      |
| ACM  | 727-08-01  | 000A | 3335 | 5C05 |      |
| ACM  | 727-08-02  | 649C |      |      |      |
| ACM  | 727-09-01  | 000A | 3335 | 5C06 |      |
| ACM  | 727-09-02  | 649D |      |      |      |
| ACM  | 727-10-01  | 081A | 3C02 | 1685 |      |
| ACM  | 727-10-02  | 1F02 | 161F | 4BE1 |      |
| ACM  | 727-10-03  | 0913 | 0913 | 33AC |      |
| ACM  | 727-10-04  | 7308 | 1AD7 |      |      |

## 2011 F-150 Options continued

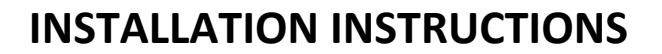

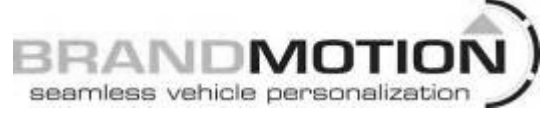

## Ford OE Navigation Instructions for <u>Super Duty ACIM system</u>

Follow **Steps 1-11** of instructions 1008-6501 or 1008-6502

**Step 12** - Route the Pink (Ignition 12 volt +) and Green (Reverse trigger +) to the appropriate vehicle leads and make connection.

**Step 13** - Connect the Black (Ground –) lead to a clean and secure ground connection.

Step 14 - Gain access to radio connectors by disassembling radio cavity area.

**Step 15** - Connect supplied Video lead cable to camera RCA connector and route pins to radio cavity.

**Step 16** - Insert Grey/ Blue (Video +) into radio connector C240B cavity 1. Insert Grey/ Orange (Video –) into radio connector C240B cavity 6.

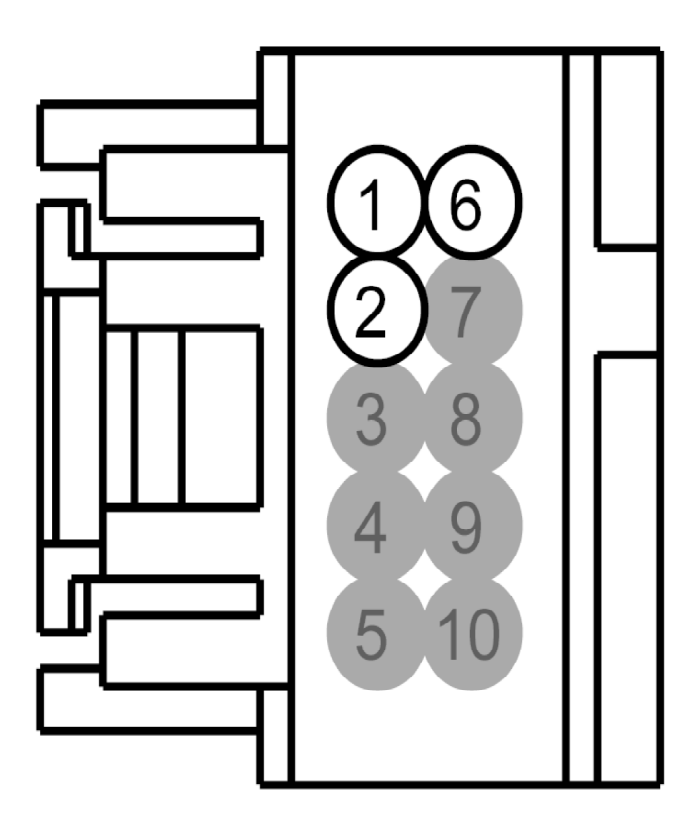

| Pin | Circuit          | Gauge | <b>Circuit Function</b>              | Qualifier                       |
|-----|------------------|-------|--------------------------------------|---------------------------------|
| 1   | VMP19<br>(WH-GN) | 22    | CAMERA - PARKING<br>AID REAR VIDEO + | video camera wlth<br>navigation |
| 2   | DMP19 (*)        | 20    | CAMERA - PARKING<br>AID REAR VIDEO   | video camera wlth<br>navigation |
| 3   | *                | *     | Not Used                             |                                 |
| 4   | *                | *     | Not Used                             |                                 |
| 5   | *                | *     | Not Used                             |                                 |
| 6   | RMP19<br>(BN-VT) | 22    | CAMERA - PARKING<br>AID REAR VIDEO - | video camera wlth<br>navigation |
| 7   | *                | *     | Not Used                             |                                 |
| 8   | *                | *     | Not Used                             |                                 |
| 9   | *                | *     | Not Used                             |                                 |
| 10  | *                | *     | Not Used                             |                                 |

Step 17 - Re-install radio and reassemble radio cavity area

Step 18 - Follow 1008-6501 or 1008-6502 instructions starting at Step 15 and complete through Step 38

Step 39 - Turn on rear monitor input using a Ford IDS tool as well as As-Built Data.

- A Connect the IDS and identify the vehicle as normal.
- B From the Toolbox icon, select Module Programming and press the check mark.
- C Select Programmable Module Installation
- D Select ACM
- E Follow the on-screen instructions, turn the ignition key to the OFF position, and press the check mark and enter As-Built Data corresponding to vehicle with exact options (See Page 6 below). Do not enter the VIN number of the truck you are working on.
- F The IDS downloads the data into the new module and displays Module Configuration Complete.

Step 40 - Turn vehicle On, shift into reverse and test camera.

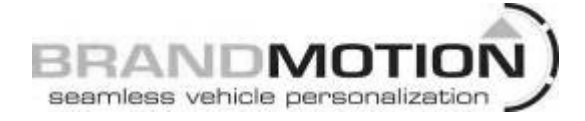

### **2011 Super Duty Options**

### BODY STYLE: **F-250 CREW CAB 4X4** RADIO: HD AM/FM DVD SDARS W/VA NAVGTN SYNC VERSION: V3

| ACM | 727-01-01 | 2140 | CEA8 | 565D | Inst |
|-----|-----------|------|------|------|------|
| ACM | 727-01-02 | 0DB8 | 00F6 |      |      |
| ACM | 727-02-01 | 2E5F |      |      |      |
| ACM | 727-03-01 | 1446 |      |      |      |
| ACM | 727-04-01 | 0000 | 230C | 2183 |      |
| ACM | 727-04-02 | 062D | 67   |      |      |
| ACM | 727-05-01 | 063A |      |      |      |
| ACM | 727-06-01 | 0C41 |      |      |      |
| ACM | 727-07-01 | 0007 | 2F57 | 5B1E |      |
| ACM | 727-07-02 | 76AD |      |      |      |
| ACM | 727-08-01 | 000A | 3335 | 5C05 |      |
| ACM | 727-08-02 | 649C |      |      |      |
| ACM | 727-09-01 | 000A | 3335 | 5C06 |      |
| ACM | 727-09-02 | 649D |      |      |      |
| ACM | 727-10-01 | 080E | 3C01 | 16A8 |      |
| ACM | 727-10-02 | 1F01 | 161F | 4BE0 |      |
| ACM | 727-10-03 | 090D | 090D | 33A0 |      |
| ACM | 727-10-04 | 7308 | 0ECB |      |      |

### BODY STYLE: **F-350 CREW CAB 4X4 Lariat** RADIO: HD AM/FM DVD SDARS W/VA NAVGTN SYNC VERSION: V3

| ACM | 727-01-01 | 2140 | CEA8 | 565D | Inst |
|-----|-----------|------|------|------|------|
| ACM | 727-01-02 | 0DB8 | F6   |      |      |
| ACM | 727-02-01 | 2E5F |      |      |      |
| ACM | 727-03-01 | 1446 |      |      |      |
| ACM | 727-04-01 | 0000 | 230C | 2183 |      |
| ACM | 727-04-02 | 062D | 67   |      |      |
| ACM | 727-05-01 | 063A |      |      |      |
| ACM | 727-06-01 | 0C41 |      |      |      |
| ACM | 727-07-01 | 0007 | 2F57 | 5B1E |      |
| ACM | 727-07-02 | 76AD |      |      |      |
| ACM | 727-08-01 | 000A | 3335 | 5C05 |      |
| ACM | 727-08-02 | 649C |      |      |      |
| ACM | 727-09-01 | 000A | 3335 | 5C06 |      |
| ACM | 727-09-02 | 649D |      |      |      |
| ACM | 727-10-01 | 080E | 3C01 | 16A8 |      |
| ACM | 727-10-02 | 1F01 | 161F | 4BE0 |      |
| ACM | 727-10-03 | 090D | 090D | 33A0 |      |
| ACM | 727-10-04 | 7308 | 0ECB |      |      |
|     |           |      |      |      |      |